# 2 instalación del router

Si se instala un acceso internet R por primera vez o se quiere cambiar la ubicación del router, es imprescindible que vaya a casa uno de nuestros técnicos para preparar el cableado y las tomas de la pared.

Pero si ya ha habido antes un router  $\mathbf{R}$  en casa, la instalación es muy sencilla siguiendo estas instrucciones.

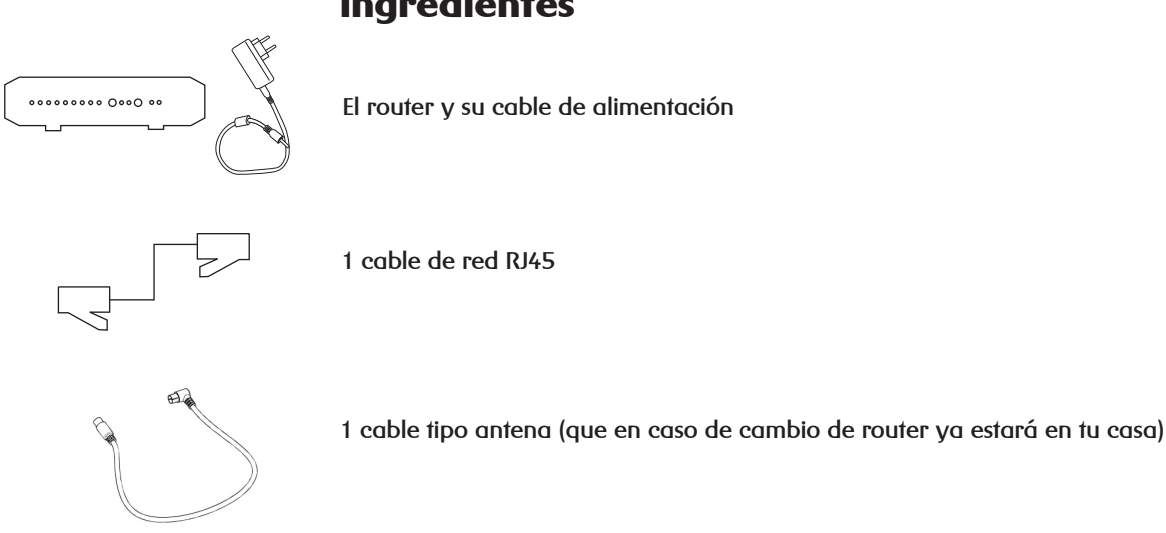

## ingredientes

# **2** instalación del router

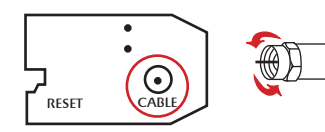

### paso 1: conectar

Conectar el cable coaxial blanco tipo antena (enroscando con los dedos la tuerca que trae) al conector trasero del router.

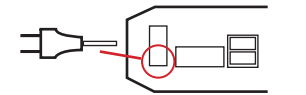

Conectar el cable de alimentación al router y a una toma eléctrica.

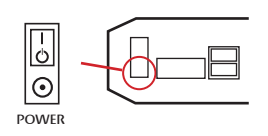

Si no se han encendido ya las luces del frontal, enciende el router con su interruptor. La primera vez el proceso de arranque puede llevar unos treinta minutos.

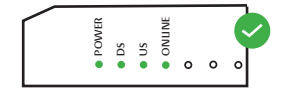

Las primeras luces fijas indican que el router está listo para navegar.

# **2** instalación del router

### paso 2: conectar tus equipos a internet

#### 2.1 conexión cableada

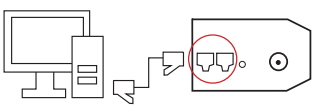

La conexión por cable de red Ethernet (RJ45) al router es la que garantiza la mayor velocidad, conectividad y seguridad.

Conecta el cable de red a tu ordenador y a cualquiera de los puertos de red del router, y ya puedes navegar.

#### 2.2 conexión vía radio por wifi

El router tiene una red wifi configurada. En la etiqueta que está en la parte inferior del router están los datos necesarios para configurarla:

| R servicios de                   | cliente                                    |                              |                                                |
|----------------------------------|--------------------------------------------|------------------------------|------------------------------------------------|
| 🖺 configu                        | rar interne                                | t                            |                                                |
| configura tu acceso a in         | emet: parámetros wi-fi, ge                 | atión a distancia de tu rout | er de casa,)                                   |
| estás en: <u>servicios de cl</u> | ente > configurar > configur               | ar internet                  |                                                |
| configurar mi router             | ((;))<br>Ver o cambiar<br>parámetros wi-fi | internet en tu<br>desco      | configurar dominio<br>(DNS)                    |
|                                  |                                            |                              |                                                |
| también puedes estar in          | leresado en:                               |                              |                                                |
| <u>e</u>                         | <b>.</b>                                   | Ø                            | *                                              |
| ayuda y soporte<br>internet      | configurar cuentas<br>correo R             | más velocidad de<br>internet | mejorar servicios<br>contratados con<br>puntos |

En el caso de que tengas un router Cisco:

- después de **SSID** verás el nombre de la red wifi.
- después de **PRE-SHARED-KEY** te aparecerá la contraseña de tu wifi.
- En el caso de que tengas un router Technicolor:

tu red empezará por Tech\_D, y continuará con los caracteres que aparecen después de SSID.
después de WP2-PSK te aparecerá la contraseña de tu wifi.

Busca tu red wifi con el dispositivo que quieras conectar, introduce la contraseña indicada en la etiqueta y ya podrás navegar.

#### 2.3 cambia la contraseña wifi que viene por defecto y el nombre de la red wifi

Aunque es sólo para ti, es aconsejable que cambies la contraseña por una más sencilla de recordar. Además, puedes poner el nombre que tú quieras a la red wifi para que puedas identificarla fácilmente. Accede a **clientes.mundo-R.com** y en **configurar/internet** tienes un botón para ver o cambiar parámetros de tu red wifi. Si olvidas o quieres cambiar tu contraseña, puedes hacerlo directamente desde ahí.

### paso 3: instalación finalizada

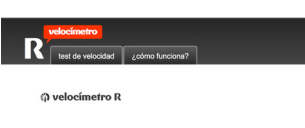

Confirma que te conectas a internet con tus dispositivos. Prueba primero con cable Ethernet (RJ45) si puedes y después los dispositivos por wifi.

Puedes medir tu velocidad en el velocímetro **R** de la web de clientes: **clientes.mundo-R.com** en el botón **internet**.

Allí también tienes herramientas de diagnóstico y de control de algunos parámetros del router **R**, que te ayudarán a mejorar el uso de tu acceso a internet, como por ejemplo **buscar el mejor** canal wifi para tu casa.

La velocidad real de tu acceso se obtiene lógicamente a través de cable Ethernet, no por wifi.